# Schematic Book Sunamp Thermino xPlus

for Samsung Heat Pumps

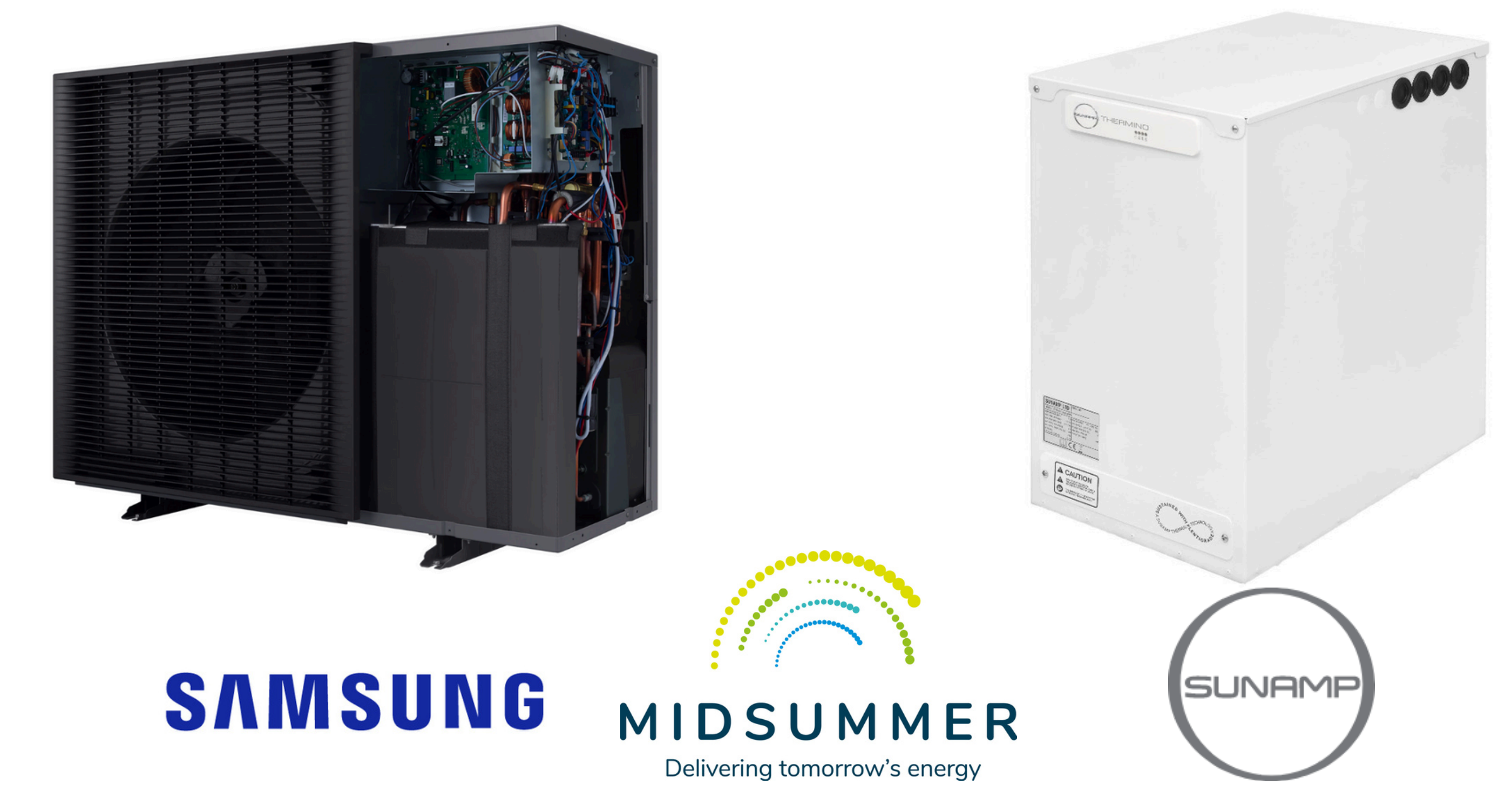

Midsummer Energy Ltd, Cambridge Road Industrial Estate, Milton, Cambridgeshire, CB24 6AZ Email: trade@midsummerenergy.co.uk | Telephone: 01223 851535

### **Mechanical Schematic SAMSUNG** SUNAMP 3-port valve (comes with cylinder) secondary pump В А 0 AB 2-port COTHERM buffer auto-vessel bypass valve e e 00. flush-fill valve Insulated flexible hoses RACE STATE primary isolation pump valves sealed system kit flow strainer

sensor

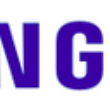

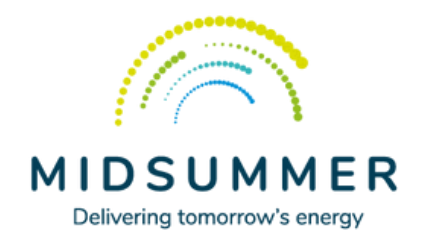

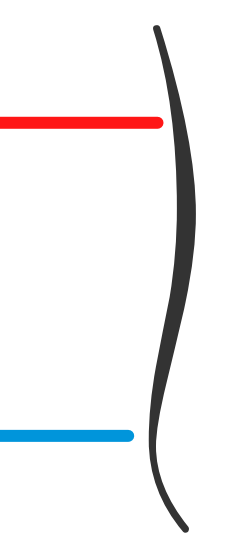

### Samsung Heat Pump

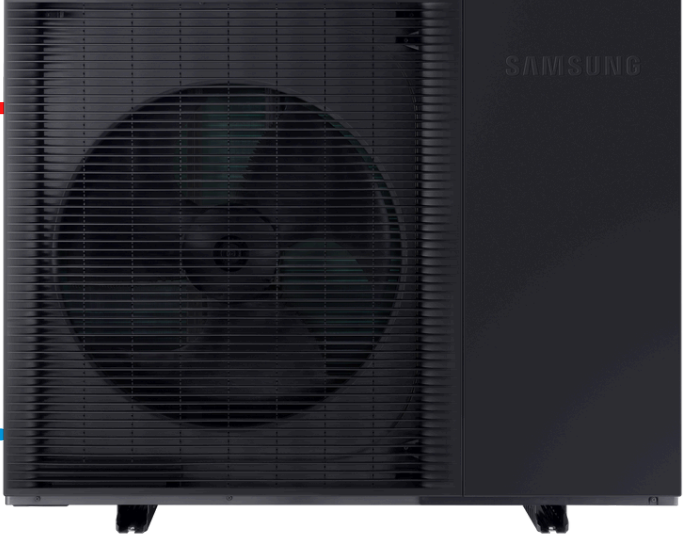

## **xPlus Pipework Connections**

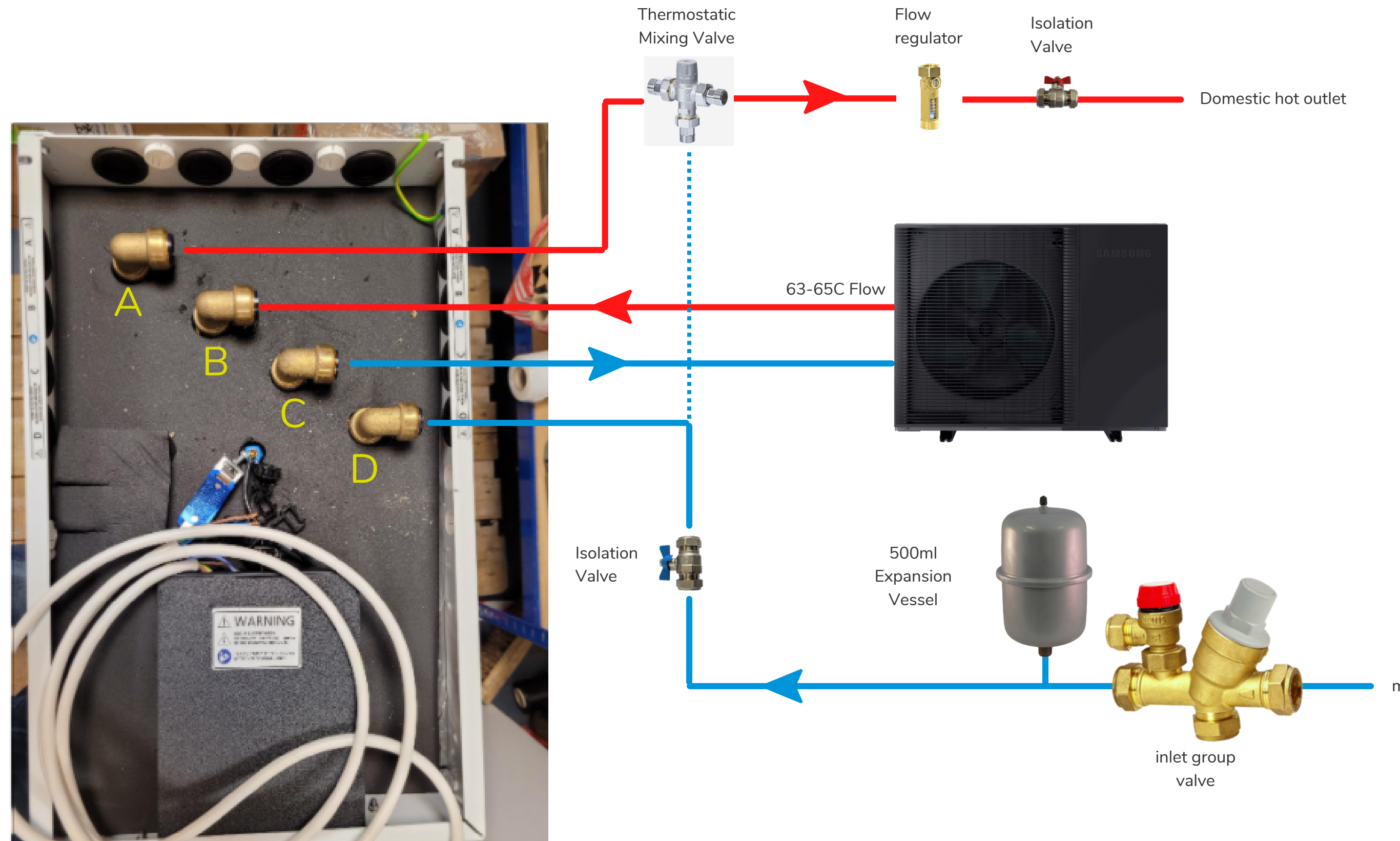

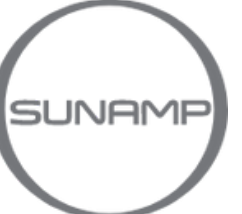

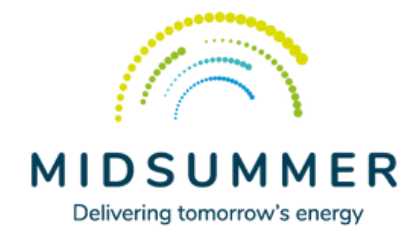

mains feed

### Main Power Diagram

## SAMSUNG

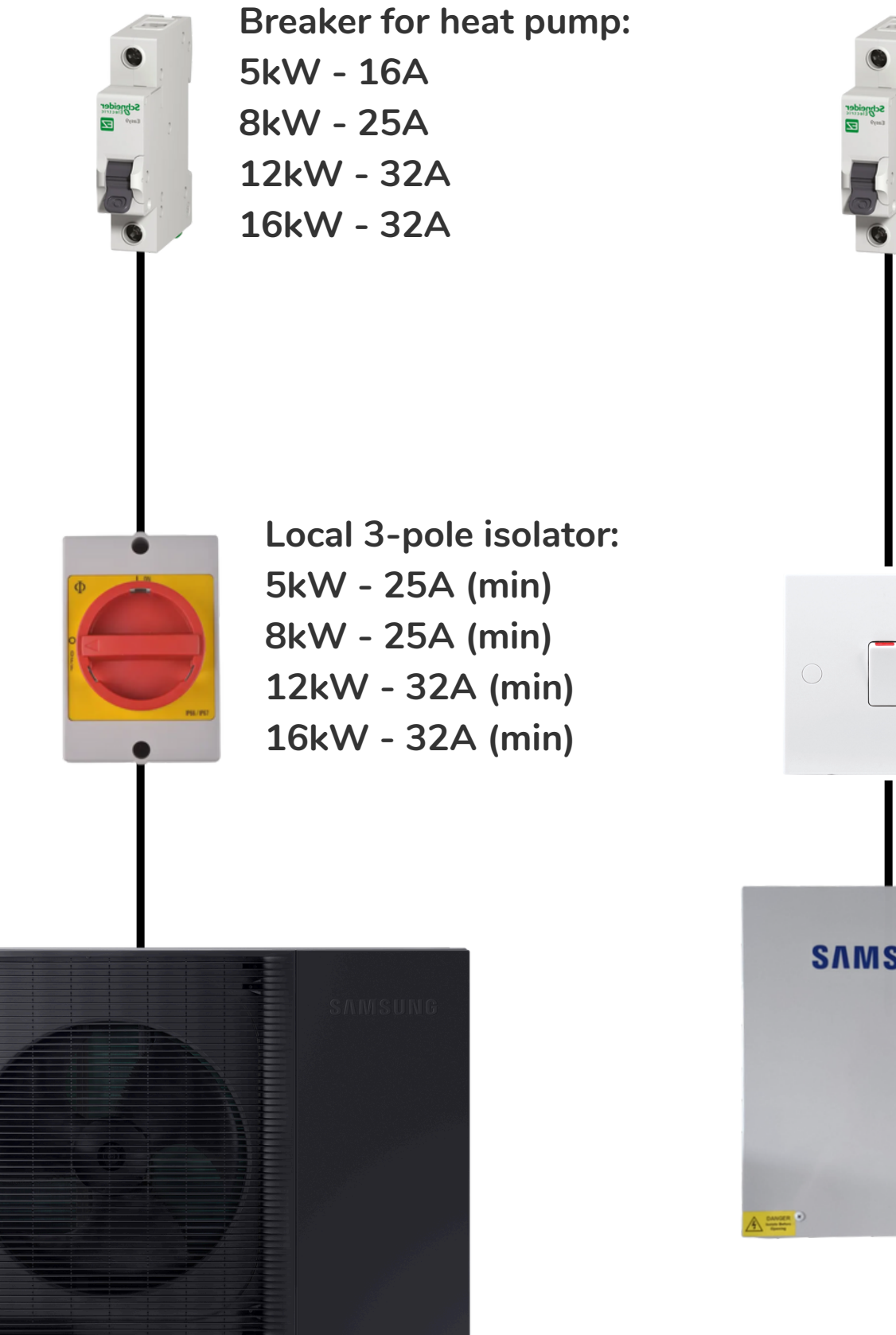

Local 20A double-pole switch

Breaker for

16A

control board:

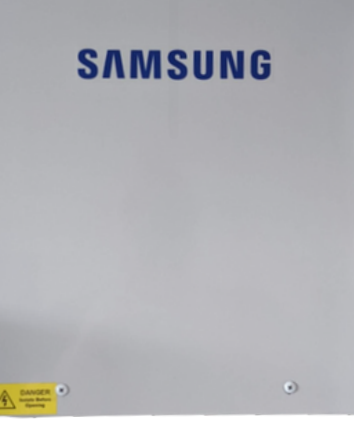

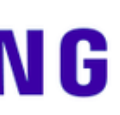

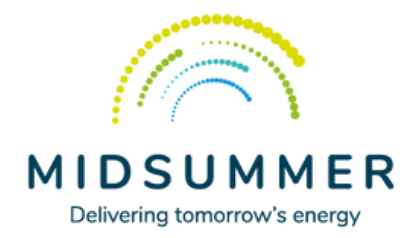

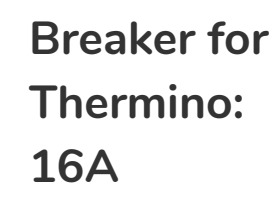

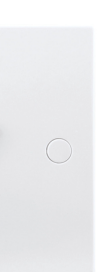

Local 20A double-pole switch

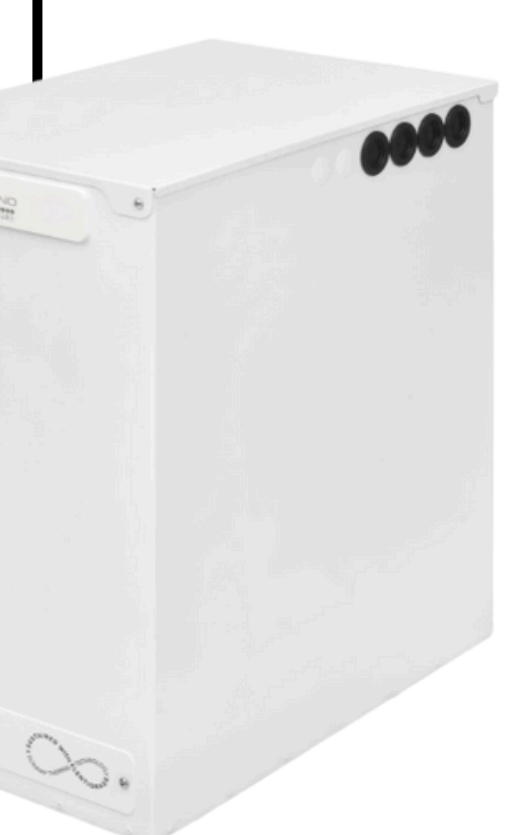

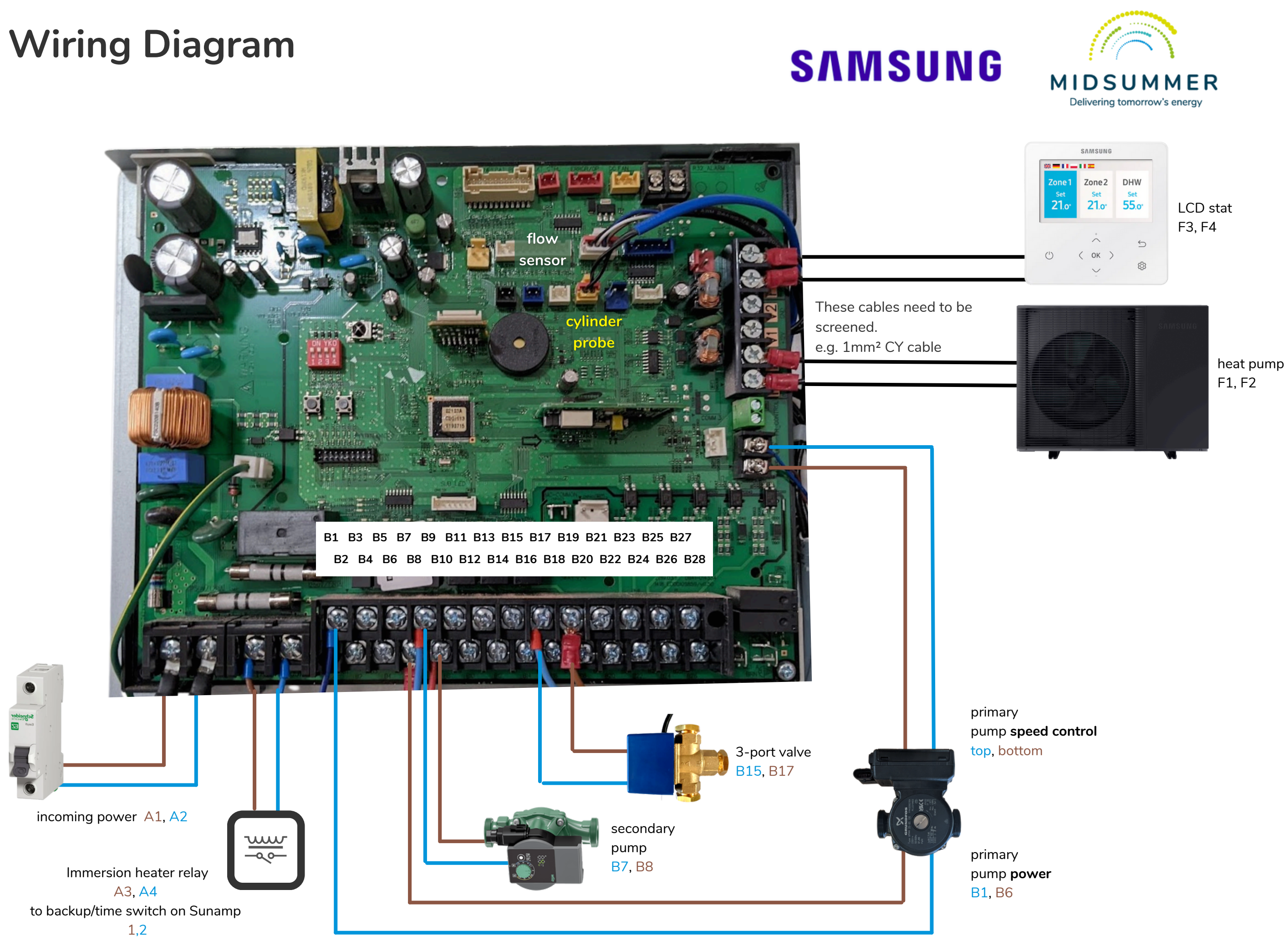

### **xPlus Controls Wiring - No PV**

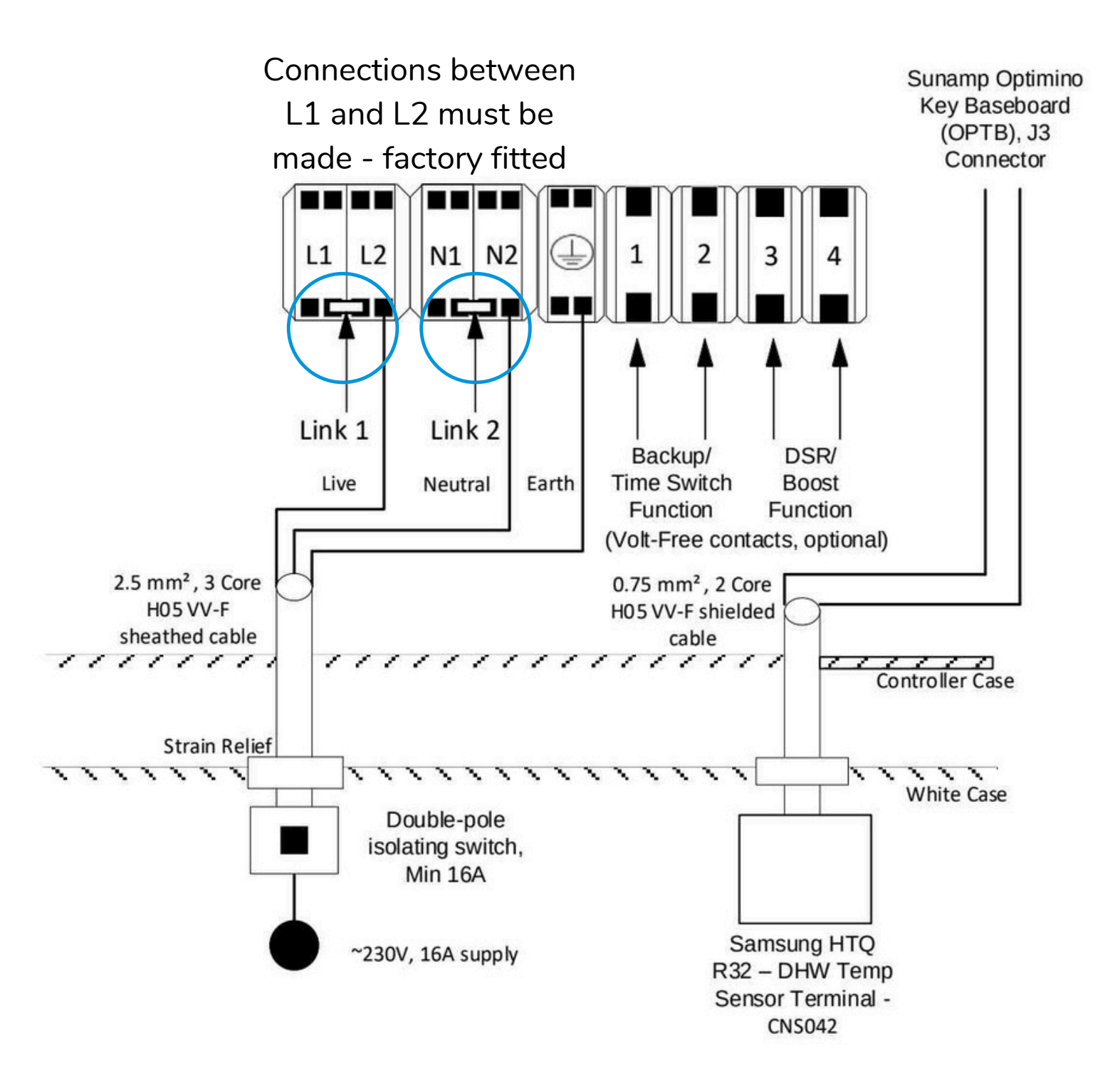

### WARNING

If using a Samsung Gen 6 ASHP between terminals FT and 0V on

SUNAMF

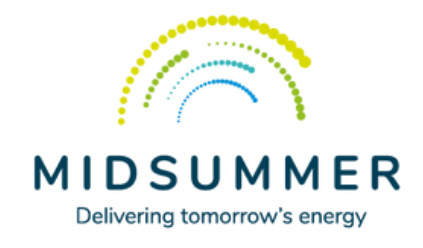

# then you must make a connection the main board using 0.75mm wire.

### **xPlus Controls Wiring - With PV**

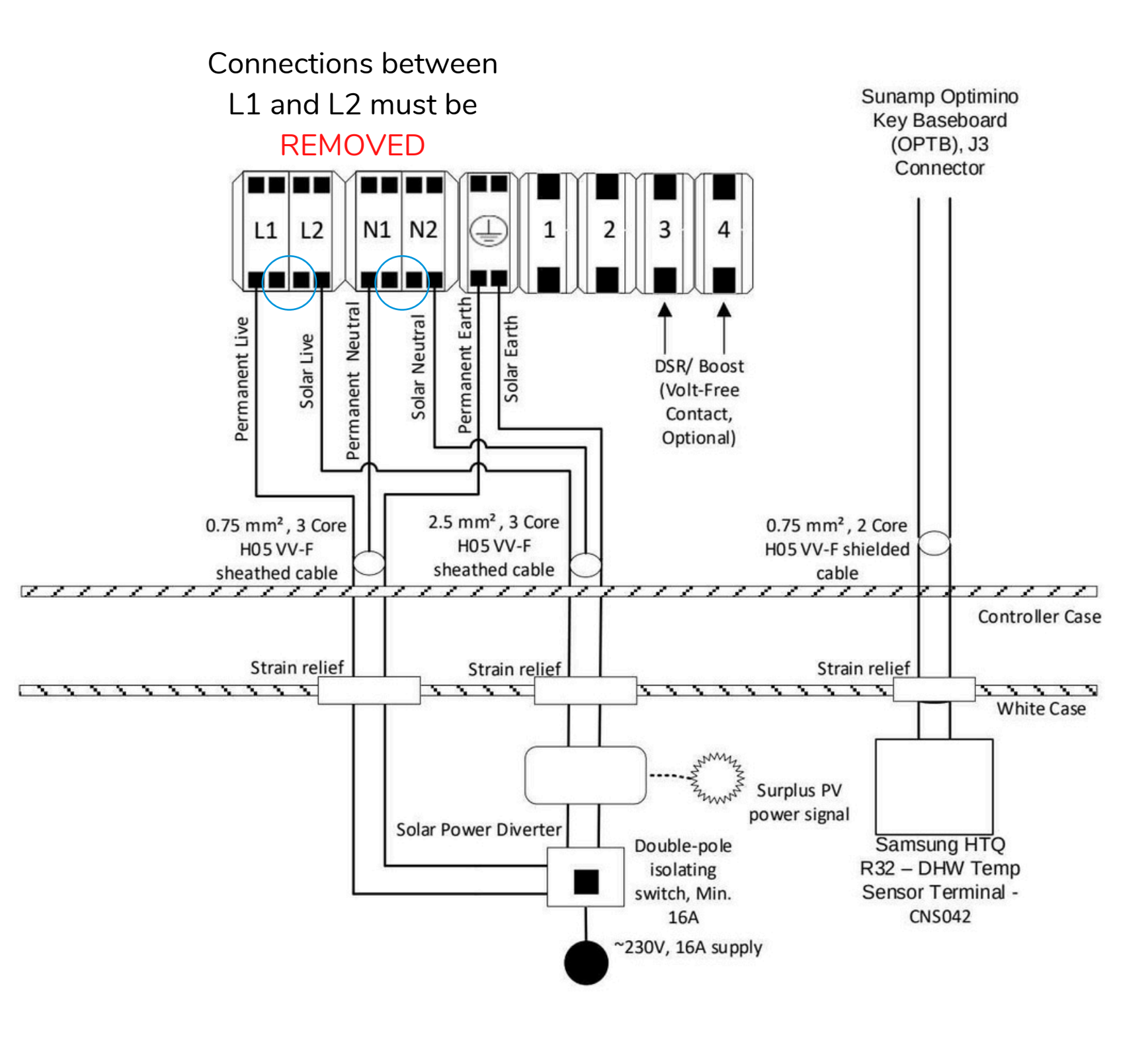

### WARNING

If using a Samsung Gen 6 ASHP then you must make a connection between terminals FT and 0V on

SUNAMP

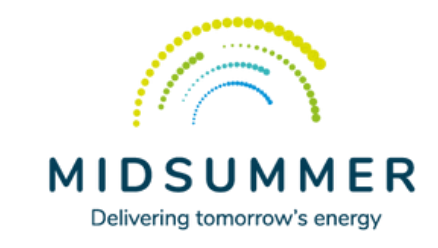

# the main board using 0.75mm wire.

### Accessing service mode

To get into service mode for testing and setting up the heat pump you need to press and hold **up and down** for 5 seconds. The controller will then ask you to enter the PIN which is **0 2 0 2** 

### Samsung Thermostat

The heat pump control is a bit more clever when you use the Samsung controller as the thermostat. This is the ideal option if you can find a route for the cable to a sensible thermostat location.

To use the Samsung LCD controller as the thermostat enter service mode and go to:

### **Indoor Zone Option**

and set

### Standard Temperature to Indoor

Now the controller is set up to act as the thermostat with the temperature setting via the Samsung LCD.

### Check the flow-rate

Enter Service Mode, go to Indoor Zone Option then **Indoor Zone Status Information** and it will show a value for **flow sensor** in litres per minute.

### Heating - Weather Compensation

Samsung's name for weather compensation is "water law". You need to set up the water law before the heat pump will perform weather compensation properly. On a Samsung you set a warm weather point and a cold weather point and then the unit interpolates between them to provide the flow temperature asked for.

To do this you need to enter service mode, "Field Setting Value" and input the settings.

20\*\* Water Law 201\* Outdoor Temp. for Water Law (Heat)  $Low = 20^{\circ}C$ High =  $-3^{\circ}C$ 

### 202\* Water Out Temp. for WL1 Heat (WL1-Floor) Low target value

25°C

Note: the two numbers inside the green boxes are the design condition, in this case shown as flow temp of 50°C at air temp of -3°C.

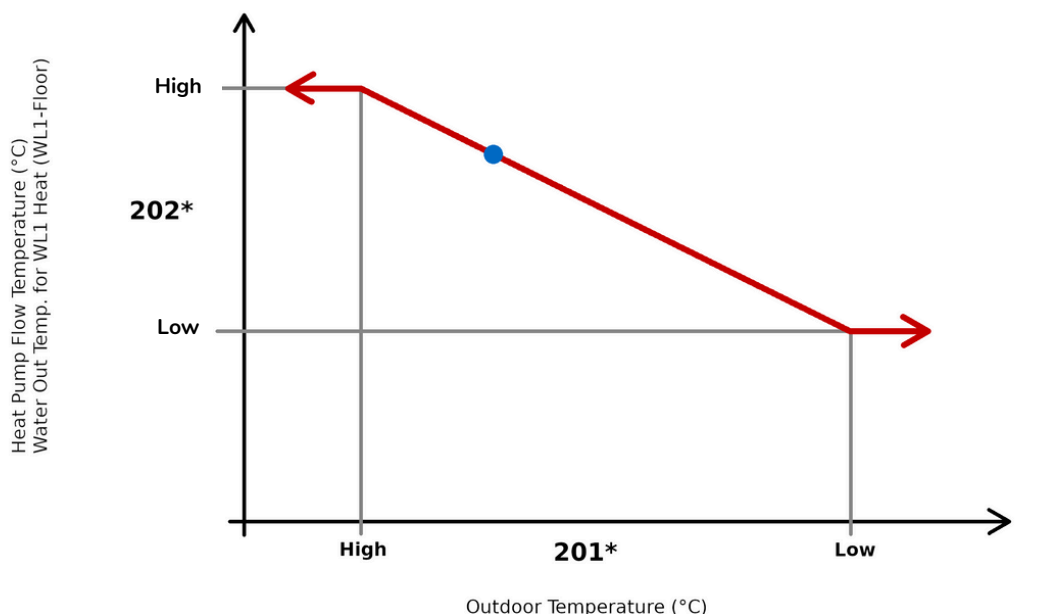

### **External Thermostat**

If you need to use an external, 3rd party thermostat with a Samsung heat pump this needs to be wired up as shown below. Permanent live is **B20**, switched live is **B22**.

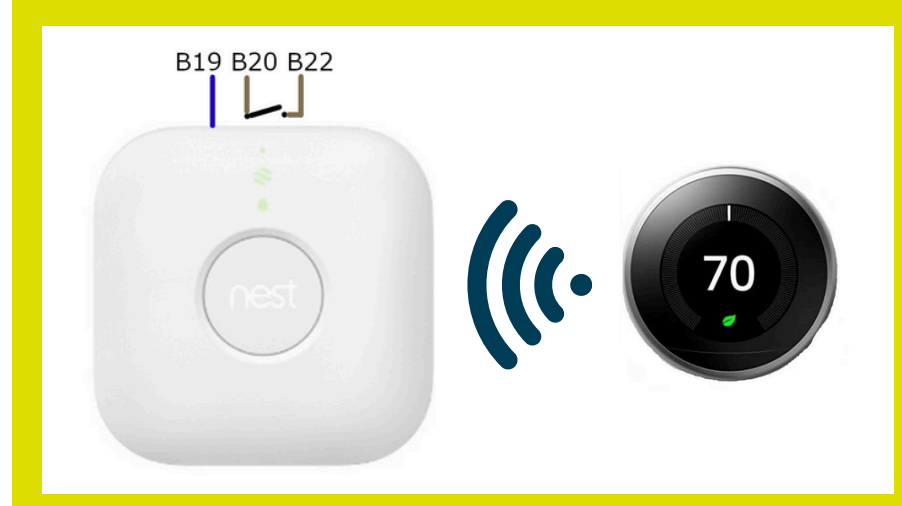

Then set the heat pump to use it as the signal to heat or not by setting **FSV 2091** - External Thermostat Application #1 (Floor) to

Use(Signal ON/OFF) or WL Interlink OFF(Water Pump3).

### Hot water settings (FSV)

### 3011 - Domestic Hot Water Tank - Use(Hysteresis Thermo ON/OFF state)

**3025** - Max DHW Operation Time - you want to give your heat pump a decent chance of heating the water up in one go here, but not let the house get cold while you do it. If it's a well insulated house you can set this time fairly long, if it's a poorly insulated house you can set it shorter. **90 minutes** is a reasonable starting point for most cases. **3032** - Delay time - This is how long the heat pump tries to do the hot water using the heat pump before it kicks in the immersion heater to help. You don't really want this to happen often so set this to **60 minutes**. **3041** - No need for a disinfection/legionella cycle with a Sunamp Thermino. Setting should be **Not use**.

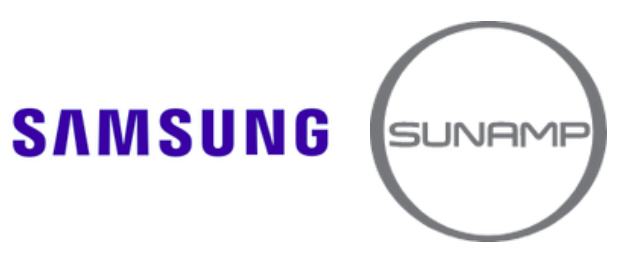

High target value 50°C

Outdoor Temp. for Water Law (Heat)